## ASSINATURA DO CERTIFCADO DE DEFERIMENTO/ ALVARÁ

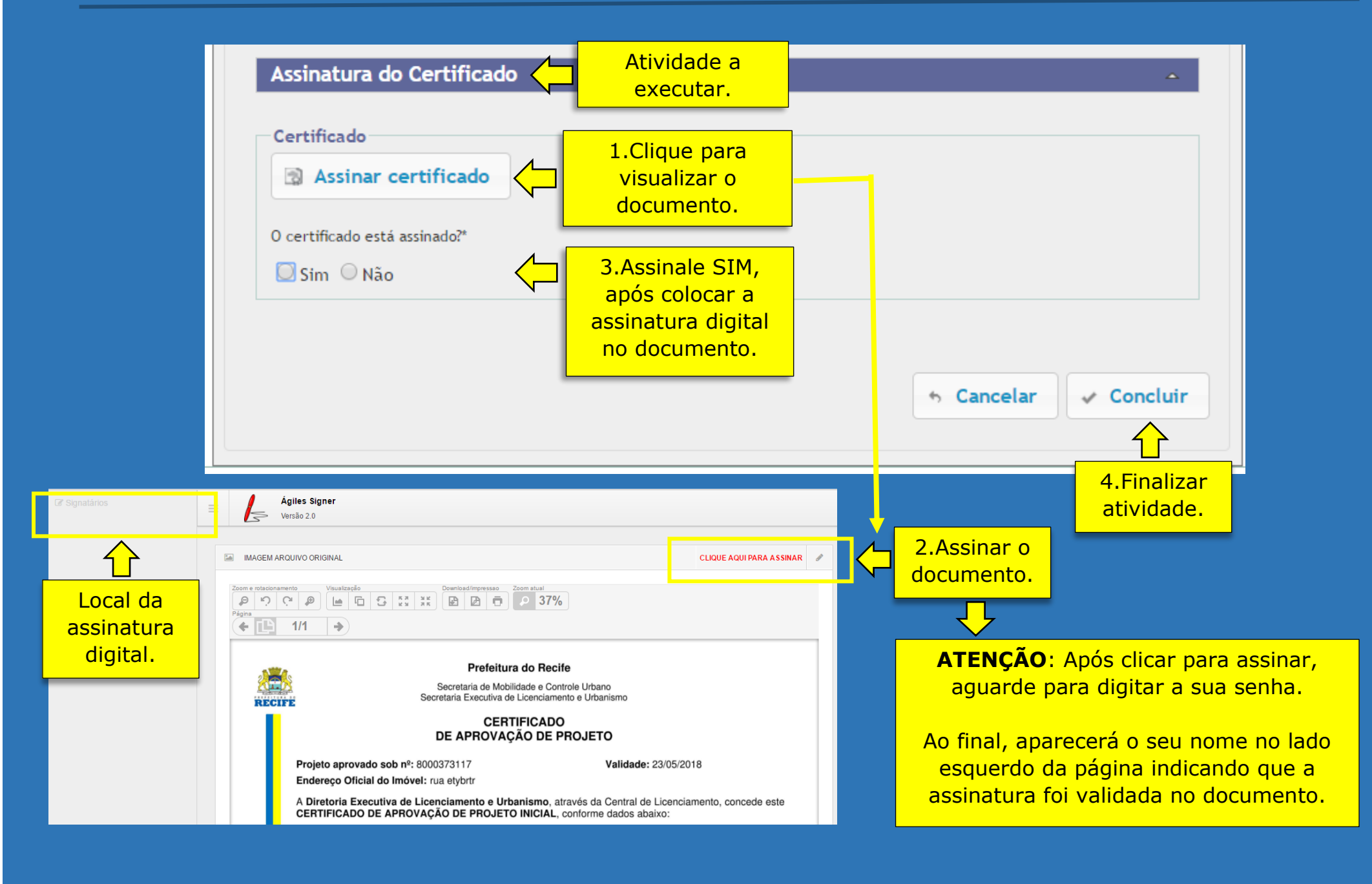